# **Peerinator – Getting started**

We have tried to make Peerinator as simple as possible to get started with. Once you learned the basics explained in this document you are ready to look into the more advanced features of Peerinator, but we recommend starting with only these simple instructions.

# 1. Creating a torrent file

The first thing you need to do is creating torrent files. To start with we recommend focusing on the "Software" and "Games" option as these are easiest to get going with. Choose these by pressing the corresponding button.

# 1.1 Choosing a good name

The key to your success will be choosing the best filenames. The contents of the torrents will be the same, independent of your choice of filename. You must choose a filename that attract as many downloads as possible. A good idea is reviewing what is most popular on torrent sites. For example visit the toplists on <a href="http://thepiratebay.sx/top/">http://thepiratebay.sx/top/</a> or <a href="http://thepiratebay.sx/top/">http://torrentz.eu/verifiedP?f=games</a> and look at what is popular at the moment. Then copy these filenames or adjust them to your liking.

#### 1.2 Enter name and filename

Now enter the name that you copied into the name field. The difference between the name and the filename field is that the torrent file itself will be named from the "name" field. While the exe file, within the torrent, will be named as the filename. It's recommended to enter a shorter filename. For example, if the name is "Minecraft 1 5 2 Release ENG" the filename can be "minecraft". Don't use any file endings as this will be inserted automatically!

### **1.2 Enter filesize**

The filesize should be similar to other files with the same names. We usually recommend keeping the size as low as possible. E.g. A 1gb file will take very long time to download and not give as many downloads as a smaller file. The most successful files are usually less than 100mb.

#### 1.3 Add to rar

This will put the entire torrent content into a rar file. This can sometimes be more effective as it will hide the contents of the torrent and make it difficult for site admin's to spot this file as coming from us. You will need to try what works best for you.

# 1.4 Delay spoofing

In order to promote our torrent files we are using a system to emulate (spoof) SE and LE values. Most torrent sites sort torrents depending on the amount of SEeders and LEechers. Please read more about what this actually is on <a href="http://en.wikipedia.org/wiki/Glossary\_of\_BitTorrent\_terms">http://en.wikipedia.org/wiki/Glossary\_of\_BitTorrent\_terms</a>. You can choose to start spoofing your files right away, which is a good idea if you are planning to post your torrents (see below) within the next hours. However, if you are planning to post the torrents later on you can delay starting to spoof. This is useful as your files will be automatically deleted from the system unless they generate any traffic within the first 56-72 hours after spoofing begins.

Please note that it can take up to an hour before your torrent reach proper SE and LE values. You should always wait about one hour after starting to spoof until you actually post the torrent file.

# 1.5 Limit peers

As described in point 1.4 our system can give your torrents a very high SE and LE number. Sometimes, you may not wait it to be so high. Then you can use this feature to limit the amount of SE. It's usually enough to have a SE number that is similar to other torrents with the same name. If you have a too high SE number it will stand out and quickly be removed from the torrent sites you posted to. On the other hand a high SE number will attract most traffic so for beginners we recommend setting this to 0 (= unlimited). It's usually the

best option.

# **Posting your torrents**

A few minutes after that you finished creating a torrent it will be available for download. You can then download them using the "GET" button.

Now that you created one or several torrent files the real work begins. What you need to do now is generating as many downloads as possible of the torrent file. This is done by posting the torrent to as many torrent sites as possible. You can find a couple in the resources documentation.

When posting our torrents you will notice that it most often result in that your account is banned. This requires that you set up a new account on daily basis to post the batch of the day. We therefore recommend the following daily posting procedure

#### 1. Prepare 10-50 torrent files

2. Register a new fresh account on the sites you will upload to (using a new IP)

#### 3. Upload the torrents using your fresh accounts